## Viewing Employee Absence Balances or

### **Absence Request History**

Log onto the My UW Portal using your network ID and password

Click on Manager Self Service (MSS) - Time Management

| X a  |                                | AGED TIME AND APPROVAL                                                               |
|------|--------------------------------|--------------------------------------------------------------------------------------|
| Held |                                |                                                                                      |
|      |                                | ger Self Service - Time Management                                                   |
|      |                                | bsence Time                                                                          |
|      | Status                         | Name                                                                                 |
|      | e try again later or get help. | Sorryl MyUW was unable to load your information. Pleas<br>efresh                     |
|      |                                |                                                                                      |
|      | e try again later or get help. | Sorryl MyUW was unable to load your information. Pleas<br>efresh<br>IOLL INFORMATION |

You will be directed to the Main Menu- Manager Self Service.

#### Select 'View Time'

| Menu                                                                                                    |                                                                                                    |                                                                                                    |                                                                                        |
|----------------------------------------------------------------------------------------------------|----------------------------------------------------------------------------------------------------|----------------------------------------------------------------------------------------------------|----------------------------------------------------------------------------------------|
| C My Fortester C My Fortester C Infound Phy Upload C Bell Genice Manager start Site Se Manager start Site Se Manager start Site Se C Internet Site Se C Manager start Site Se C Manager start Site Se | Manual Manuari Set Services           Time Management           Manage subsidies, view and approve reported and psysible time, absence and overtime requests,           Manage Schedulies           Manage Schedulies           Manage Schedulies           Manage Schedulies           Manage Schedulies           Manage Schedulies           Manage Schedulies           Manage Schedulies           Manage Schedulies | exceptions, and more.<br>Approve reported or payable time, overfine and absence requests, and manage exceptions.<br>III Resident Time<br>Til Exceptions<br>Til Exceptions<br>Til Exceptions | Report Time<br>Report fine or request absences.<br>IT Joneine Report<br>Control Report |
| D. Report Time     D. View Time     Manager Search Options     Workforce Administration     Denefiti     Time and Labor     Payroll for North America     Oldbal Payroll & Absence                                                                                                    | Ver carbonan, balances, forecasted and payable time, accumulators and more<br>Metathin Tame, Calmonian<br>El Mosthin, Tame, Calmonian<br>El Mosthin, Tame, Calmonian<br>6 Libora                                                                                                    | Access manager search options                                                                                                    |                                                                                        |

Once in View Time, select Absence Request History or Absence Balances depending on which you would like to see. The process will be the same for each of these views, this document uses the Absences Balance screens throughout as examples.

| earch:                                                                                                    | Main Meny > Managar Sell Service > Time Management >                                                                                                    |                                                                                           |                                                                            |
|----------------------------------------------------------------------------------------------------|----------------------------------------------------------------------------------------------------|-------------------------------------------------------------------------------------------|----------------------------------------------------------------------------|
| My Favorites     Inbound File Upload     Self Service     Manager Self Service     Clime Manager Self Service | View Time View calendars, bistories, forecasted and payable time, accumulators and more.  MonthPrime Calendar View time reporters' monthly reported, payable, and scheduled time. | Weskly Time Calendar<br>New time reporter? weskly reported, psystele, and scheduled time. | Early Time Calendar<br>Vew time reportery day reported and scheduled time. |
| Approve Time and                                                                                              | Time and Labor Launch Pad                                                                                                    | Pay ble Time Summary                                                                      | Paryable Time Detail                                                       |
| Exceptions     P Report Time     View Time                                                                    | View a summary of time management data.                                                                                                    | Very Summary of an employee's payable time.                                               | View details of an employee's payable time.                                |
| <u>Manager Search Options</u> Workforce Administration Benefits Time and Labor Benefits                       | Compensatory Time                                                                                                    | Absence: Request History                                                                  | Absence Balances                                                           |
|                                                                                                    | View the balance of an employee's accumulated compensatory time.                                                                                                    | View an employee's absence request history.                                               | View an employee's absence balances                                        |

# Viewing Employee Absence Balances or

### **Absence Request History**

Once in View Absence Balances, you will be asked to enter an effective date you would like to use. This will default to today's date, which is used most of the time. Click Continue.

| earch:                                                                                                    | View Absence Balances                                                                                                    |                                              |                                  |      |
|----------------------------------------------------------------------------------------------------|----------------------------------------------------------------------------------------------------|----------------------------------------------|----------------------------------|------|
| Inbound File Upload<br>Set Service<br>Manager Set Service<br>Time Management<br>Manage Schedules<br>() Applore Time and<br>Exception<br>() Report Time                                      | Instructions     Use this translation to view current abdence entitiement balance     translation, some additional information is required. Please pro     then dick the Continue button     Forter the Effective Totale. | es. In order to proc<br>wide the information | ead with this<br>In Inquested be | low, |
| View Time     Monthly Line Calendar     Monthly Line Calendar     Dails Time Calendar     Dails Time Calendar     Time and Labor Launch     Pad     Panable Time Data     Compensatory Time | Enter the effective date for determining your direct reports. Continue Return to View Time                                                                                                    | As Of:                                       | 11/02/2015                       | H    |

Select which type of group you are wishing to view, most of the time this will be UW\_Supervisor. Note: you may not have all options listed below and the numbers listed next to each group will be different then the list below (they are unique to each supervisor).

Click continue.

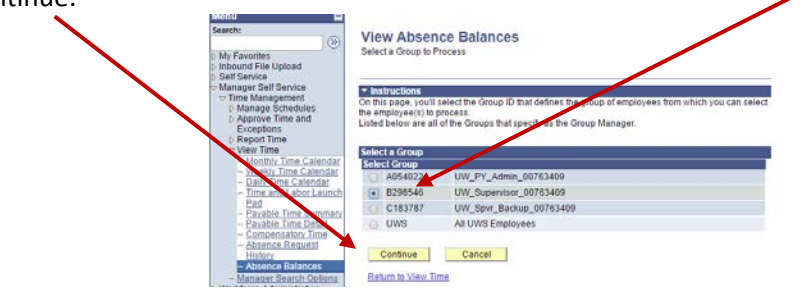

You will then be shown a list of all employees in the group you selected. Select the employee for which you would like to review the absence balance. Click continue.

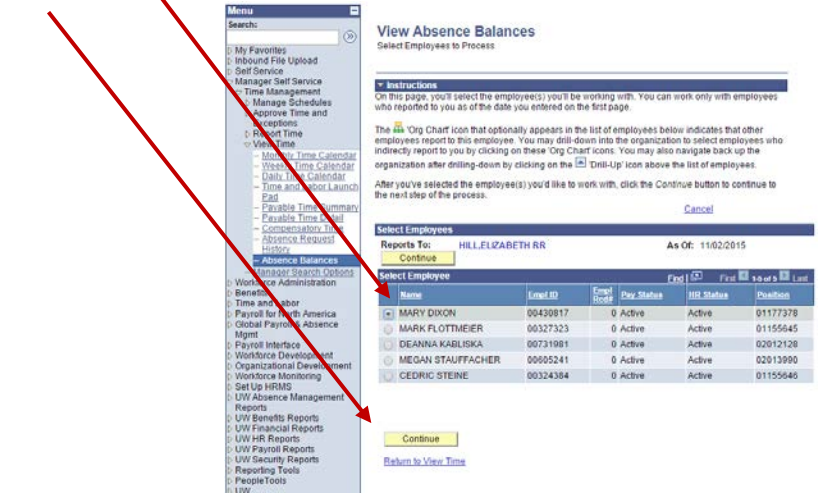

# Viewing Employee Absence Balances or

# **Absence Request History**

Once selected, the 'View Absence Balances' screen will show for the employee. Reminder: these absences are as of the last payroll run and do not include any absence request but not yet paid.

| ۲                                                                                                    | View Absence Balances                                                                                                    |                                                                                |                             |            |            |                  |
|----------------------------------------------------------------------------------------------------|----------------------------------------------------------------------------------------------------|--------------------------------------------------------------------------------|-----------------------------|------------|------------|------------------|
| My Favorites                                                                                                    | MARY                                                                                                    | DIXON                                                                          |                             |            |            |                  |
| Manager Self Service                                                                                                    | View current absence entitlement balances. Current balances do not reflect absence<br>requests that have not been processed by payroll. For more details please contact<br>your absence edministrator.<br><u>Abscence Entitlement Balances</u> |                                                                                |                             |            |            |                  |
| D Manage Schedules<br>b Approve Time and                                                                                                    |                                                                                                    |                                                                                |                             |            |            |                  |
| Exceptions                                                                                                    | Cumin                                                                                                    | t Balances (1110)                                                              | Balance of all and all and  | Prese la   | -          | A second Product |
| Report Time                                                                                                    | Vacatio                                                                                                    | n Available                                                                    | Calence as of 10/17/2015    | 10/04/2015 | 10/17/2015 | Calendar Period  |
| - Monthly Time Calendar                                                                                                    | Legal H                                                                                                    | olidax Balance VTD                                                             |                             | 01/01/2015 | 12/31/2015 | Year to Date     |
| - Weekly Time Calendar                                                                                                    | Ranked                                                                                                    | Leave                                                                          |                             | 01/01/2015 | 12/31/2015 | Year to Date     |
| Daily Time Calendar     Time and Labor Launch     Pad     Paustie Time Summary     Paustie Time Detail     Compensatory Time     Assence Request     History                                                                           | Classife                                                                                                    | ed Euriouph Allocated                                                          |                             | 07/01/2015 | 06/30/2016 | Year to Date     |
|                                                                                                    | Vacation Carryover Balance                                                                                                    |                                                                                |                             | 07/01/2015 | 06/30/2016 | Year to Date     |
|                                                                                                    | Vacation Carryover Balance                                                                                                    |                                                                                |                             | 01/01/2015 | 12/31/2015 | Year to Date     |
|                                                                                                    | Personal Holiday Balance                                                                                                    |                                                                                |                             | 01/01/2015 | 12/31/2015 | Year to Date     |
|                                                                                                    | Vacatio                                                                                                    | n Allocation Balance                                                           |                             | 01/01/2015 | 12/31/2015 | Year to Date     |
|                                                                                                    | Sick Leave Balance (class)                                                                                                    |                                                                                |                             | 01/01/2015 | 12/31/2015 | Year to Date     |
| Mananer Search Onlines                                                                                                    | ALRA B                                                                                                    | alance                                                                         |                             | 07/01/2015 | 06/30/2016 | Year to Date     |
| Workforce Administration                                                                                                    | Administration Sick Leave Balance (uncls)                                                                                                    |                                                                                |                             | 07/01/2015 | 06/30/2016 | Year to Date     |
| Time and Labor<br>Payroll for North America<br>Global Payroll A Absence<br>Mgmt<br>Payroll Interface<br>Workforce Development<br>Organizational Development<br>Workforce Monitoring<br>Set Up HRMS<br>UW Absence Management<br>Reports | Go To:                                                                                                    | Request Absence<br>View Absence Reque<br>View Monthly Calend<br>Direct Reports | <del>st History</del><br>Př |            |            |                  |

If you have any questions or concerns regarding this information call the HR Main Office at 785-8013 to be directed to Payroll Specialist for assistance.